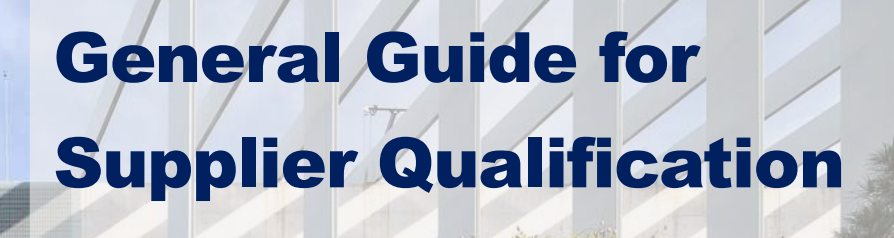

V2.1

REPJOL

ILLI I

This document gives the Suppliers the information and guidelines needed to manage in the correct way the qualification process in Repsol group.

**Suppliers** 

Sap Ariba

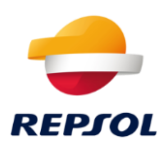

### **Content Index**

| Qualification process introduction                                         |     |
|----------------------------------------------------------------------------|-----|
| Questionnaires and certificates 4                                          |     |
| How do I answer a questionnaire?                                           | . 5 |
| I have answered the questionnaire, what happens now?                       | . 8 |
| Can these questionnaires expire?                                           | . 9 |
| What happens if the certificate is going to expire or I need to update it? | 10  |
| What happens if the questionnaire is rejected/denied?                      | 10  |
| Qualification process                                                      |     |
| I have received the email notification, what should I do now?              | 10  |
| I have already answered the questionnaire, what should I do now?           | 13  |
| After qualification                                                        |     |
| I am qualified but it is going to expire, what should I do?                | 15  |

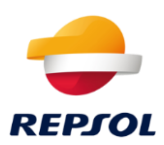

## **1. Qualification process introduction**

#### What is the qualification process?

The qualification process is a process that every Supplier must perform in SAP Ariba platform and is needed to be able to work with Repsol. Once you have the Qualified status, Repsol Buyers will be able to award you on a negotiation event.

This process is managed completely inside SAP Business Network, but this does not mean that the qualification process is global for your SAP Business Network. This process is specific to Repsol.

So, to proceed first **you must have a SAP Business Network account.** If you do not have one, please, follow the *Repsol SAP Ariba Supplier Onboarding* included in the Repsol <u>webpage</u>, register, and create an account.

#### I have a SAP Business Network, do I need to know something before being able to complete the Qualification process?

As mentioned before, the process is managed inside SAP Business Network, so it will be required that you know how to answer questionnaires and provide certificates in SAP Business Network, so the Repsol team can evaluate your status with the maximum amount of information.

In order to explain these two topics, we include <u>Chapter 2: Questionnaires and</u> <u>Certificates</u>. In this chapter you will learn how to answer questionnaires.

If you are already familiar with this point, please go directly to <u>Chapter 3</u>: <u>Qualification Process</u>, but we encourage you to review chapter 2 just in case.

#### Could the qualified status expire?

Yes, once you are qualified you will need to renew this status each year, as the information provided will expire.

#### If I am qualified, can I be disqualified?

In the short term, yes. In this case, Repsol decided for a justified reason that as a Supplier you might not be eligible to work with them.

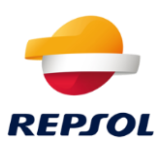

## 2. Questionnaires and certificates

#### What is a questionnaire?

A questionnaire is the way Repsol will request documentation and information through SAP Business Network. This questionnaire could be of a diverse nature. For example, Repsol could request a Certificate or request documents related to Data protection. In each case, it will be specified in the name of the questionnaire clearly so it will be easier for you as a Supplier to manage them.

The questionnaires will be managed in Business Network inside the tab **Ariba Proposals and Questionnaires**. To access this tab, you must click on Business Network next to the SAP logo in the top left corner of the screen. This will open a drop-down tab. Then select this option:

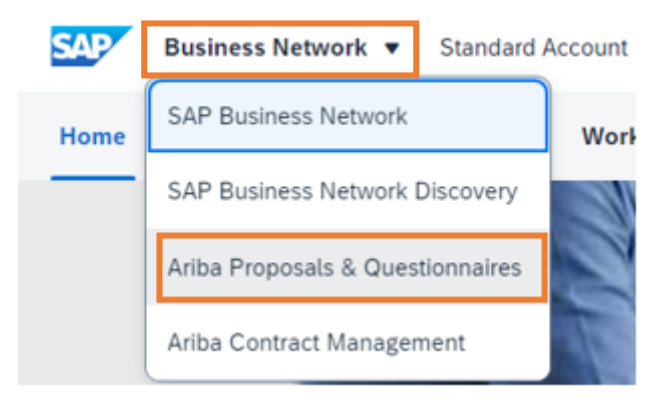

A new screen will be open, and you will be able to access the different events and questionnaires that you are invited to:

| Risk Assessments                     |              |                   |                          |                     |               |                  |   |
|--------------------------------------|--------------|-------------------|--------------------------|---------------------|---------------|------------------|---|
| Title                                | ID           | End Time ↓        |                          | Event Type          |               |                  |   |
|                                      |              |                   | No itome                 |                     |               |                  | _ |
| Registration Questionnaires          |              |                   |                          |                     |               |                  |   |
| Title                                |              | ID                | End Time 1               | Commodity           | Regions       | Status           |   |
| ▼ Status: Open (1)                   |              |                   |                          |                     |               |                  |   |
| Supplier registration questionnaire  |              | Doc477242287      | 7/29/2021 1:11 PM        | All commodities All | All All / All | Registered       |   |
| Qualification Questionnaires         |              |                   |                          |                     |               |                  |   |
| Title                                |              | ID                | End Time \$              | Commodity           | Regions       | Status           |   |
| ▼ Status: Completed (1)              |              |                   |                          |                     |               |                  |   |
| Supplier qualification questionnaire |              | Doc464337876      | 7/29/2020 1:17 PM        | All commodities All | All All / All | Qualified        |   |
| Questionnaires                       |              |                   |                          |                     |               |                  | = |
| Title                                | ID           | End Time          | Commodity Regions        |                     | s             | Status           |   |
| ▼ Status: Completed (1)              |              |                   |                          |                     |               |                  |   |
| Score Modular Question               | Doc624454501 | 3/24/2021 6:11 PM | (no value) All All / All |                     | F             | Pending Approval |   |
| Certificates                         |              |                   |                          |                     |               |                  |   |
| Certificate Info                     | Effective    | Expiration        | Attachment               | Questionnaire       | Sta           | atus             |   |
|                                      |              |                   | No items                 |                     |               |                  |   |

You can also check the status of the questionnaires and the answers that you provided to Repsol.

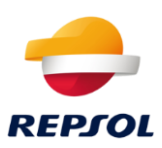

#### How do I answer a questionnaire?

You will receive an email like the one below when Repsol requests you to complete a questionnaire. If you click on **Submit Questionnaire** you will be redirected to the login page (or questionnaire if you are already logged in):

| Repsol - TEST                                                                                                    |
|----------------------------------------------------------------------------------------------------|
| Hello Guides translations,                                                                                                    |
| Repsol - TEST has invited you to complete a questionnaire. This is required so<br>Industria Propulsores can do business with Repsol - TEST. |
| Questionnaire Overview<br>Questionnaire name: Data Security Questionnaire<br>Respond by: Wed, 07 Apr, 2021                                  |
| Submit questionnaire                                                                                                    |
| Best,                                                                                                    |
| SAP Ariba team                                                                                                    |

You can also access the questionnaire from the Ariba Proposals and Questionnaires screen by clicking on the name of the questionnaire:

| Questionnaires                            |              |                   |            |            | =                |
|-------------------------------------------|--------------|-------------------|------------|------------|------------------|
| Title                                     | ID           | End Time ↓        | Commodity  | Regions    | Status           |
| ▼ Status: Completed (2)                   |              |                   |            |            |                  |
| Modular Questionnaire Competition         | Doc611300278 | 3/8/2021 12:46 PM | (no value) | (no value) | Pending Approval |
| Data Security Questionnaire               | Doc611300254 | 3/8/2021 12:40 PM | (no value) | (no value) | Pending Approval |
| ▼ Status: Open (4)                        |              |                   |            |            |                  |
| Certificate Quality ISO 9001              | Doc619802504 | 4/17/2021 1:45 PM | (no value) | (no value) | Approved         |
| Modular Questionnaire Compliance          | Doc611300266 | 4/7/2021 1:35 PM  | (no value) | (no value) | Not Responded    |
| Finance Questionnaire                     | Doc611217852 | 4/7/2021 12:36 PM | (no value) | (no value) | Approved         |
| Certificate Automation quality IATF 16949 | Doc605948221 | 3/31/2021 5:25 PM | (no value) | (no value) | Not Responded    |

You will see the information or content that Repsol requests. It is important to know that the mandatory fields are marked with a red asterisk.

There are different types of questions:

- Attach a document (only **one** document or a zipped folder is allowed to be attached).
- Yes or no question.
- Multiple choice question.
- Text answer.
- Certificate question. It is exclusive of a Certificate request, and it will be explained later in this chapter.

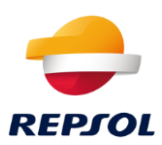

| Console                                                                             | Doc619515543 - Supplier qualification questionnaire                                                  |                 | D Time remaining<br>29 days 23:09:08 |
|-------------------------------------------------------------------------------------|----------------------------------------------------------------------------------------------------|-----------------|--------------------------------------|
| Event Messages<br>Event Details                                                     | All Content                                                                                          |                 |                                      |
| Response Team                                                                       | Name †                                                                                               |                 |                                      |
|                                                                                     | ▼ 1 Financial Statements                                                                             |                 | A.                                   |
| ▼ Event Contents                                                                    | 1.1 Attach your company's complete audited annual financial statements for the previous two years () | *Attach a file  |                                      |
| All Content           1         Financial           2         Dublic Liability inc. | 1.2 Comments (i)                                                                                     | 1               |                                      |
| 2 Public Liability ins.                                                             | 2 Public Liability insurance policy                                                                  |                 |                                      |
| 3 Certifications                                                                    | 2.1 Company's Public Liability insurance policy ()                                                   | * Unspecified V |                                      |
|                                                                                     | 2.3 Comments (i)                                                                                     |                 |                                      |
|                                                                                     | (*) indicates a required field                                                                       |                 |                                      |
|                                                                                     | Submit Entire Response Save draft Compose Message Excel Import                                       |                 |                                      |

When you enter a questionnaire, you will see a screen like the following:

Here you can see the time remaining to answer the questionnaire at the top right part of the screen, the content of the questionnaire at the left, the questions at the central part of the screen, and the options you have at the bottom part.

These options are:

- Submit entire response: To send the answer
- Save draft: To save and continue in another moment

#### I have received a Certificate request, how to answer these questions?

If Repsol requests a Certificate (ISO, UNE...), you can identify this questionnaire because in their name will appear Certificate:

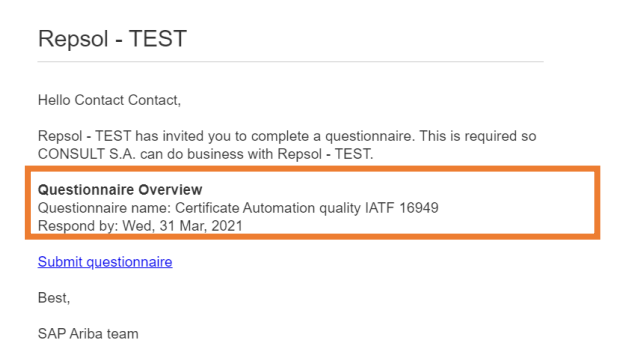

These questionnaires work like the questionnaires mentioned before. You can access them in the same way, but the questions inside are different.

In this case, once you access the questionnaire, a screen like the one below will be displayed:

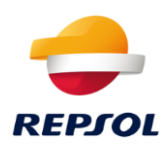

| All Content                                                                            | <b>=</b>        |
|----------------------------------------------------------------------------------------|-----------------|
| Name †                                                                                 |                 |
| 1 Certificate Quality: ISO 9001 Scope 1                                                | * Unspecified V |
| 2 Additional documents can be Attach here                                              | Attach a file   |
| 3 Do you wish to Attach a second ISO 9001 Certificate with another scope?              | * Unspecified ~ |
| (*) indicates a required field                                                         |                 |
| Submit Entire Response         Save draft         Compose Message         Excel Import |                 |

If you want to attach a certificate, you must choose **Yes** for the question with the name of the certificate and then click on **Details**:

| All Content                             |                 |  |
|-----------------------------------------|-----------------|--|
| Name t                                  |                 |  |
| 1 Certificate Quality: ISO 9001 Scope 1 | * Yes 🗸 Details |  |

This will open a new tab where you must complete the information related to the certificate associate. In this tab **all the fields are mandatory** except the description that appears at the bottom part. Please check that you complete these fields before continuing:

| 1 Cert    | ificate Security (        | DHSAS 18001 and ISO 45001                                |                  |
|-----------|---------------------------|----------------------------------------------------------|------------------|
| Enter det | ails for Certificate. Ent | ter the location of a file to add as an Attachment. To s | earch for a More |
|           | Certificate Type:         | Seguridad: OHSAS 18001 / ISO 45001                       |                  |
|           | Issuer: *                 | Issuer                                                   |                  |
|           | Year of Publication: *    | 2021                                                     |                  |
|           | Certificate Number: *     | 453255                                                   |                  |
| te        | Certificate Location: *   | Madrid                                                   |                  |
|           | Effective Date: *         |                                                          |                  |
| F         | Expiration Date: *        | Fri, 19 Mar, 2021                                        |                  |
|           | Attachment: *             | UGC.xls Delete                                           |                  |
|           |                           |                                                          |                  |
|           |                           | Choose File No file chosen                               |                  |
|           |                           | Or drop file here                                        |                  |
|           |                           | Description:                                             |                  |
|           |                           |                                                          |                  |
|           |                           |                                                          |                  |
|           |                           |                                                          |                  |
| , k       |                           | ОК                                                       | Cancel           |

Once completed, click on **OK**.

In the question below you can attach additional documents related to this certificate:

2 Additional documents can be Attach here

Besides, if you want to attach another certificate of the same type but with another scope, you have to mark **Yes** in the third question. This will open the possibility of attaching another certificate with the same process as we just mentioned.

Each certificate has its own expiration date, it does not matter if you include two certificates in the same questionnaire.

Attach a file

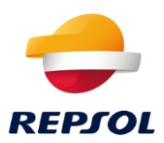

Once you complete the questionnaire click on **Submit response** at the bottom part of the screen:

| All Content                                                                            |                 |  |  |  |
|----------------------------------------------------------------------------------------|-----------------|--|--|--|
| Name †                                                                                 |                 |  |  |  |
| 1 Certificate Quality: ISO 9001 Scope 1                                                | * Yes V Details |  |  |  |
| 2 Additional documents can be Attach here Attach a file                                |                 |  |  |  |
| 3 Do you wish to Attach a second ISO 9001 Certificate with another scope?              | * No ~          |  |  |  |
| (*) indicates a required field                                                         |                 |  |  |  |
| Submit Entire Response         Save draft         Compose Message         Excel Import |                 |  |  |  |

#### I have answered the questionnaire, what happens now?

In all cases, the Repsol team will review your response and approve it, deny it, or request additional information. You will be notified via email. You can see an example of a notification below:

| Repsol - TEST                                                               |
|-----------------------------------------------------------------------------|
| Hello Enrique Bastante.                                                     |
| Repsol - TEST has approved the questionnaire that you completed.            |
| Questionnaire Overvlew<br>Questionnaire name: Data protection Questionnaire |
| You'll be notified if any other tasks require your attention.               |
| Best,                                                                       |
| SAP Ariba team                                                              |
|                                                                             |

# You can check the status of the questionnaire inside the Ariba Proposals and Questionnaire tab:

| Questionnaires                            |              |                   |            |            |                  |
|-------------------------------------------|--------------|-------------------|------------|------------|------------------|
| Title                                     | ID           | End Time ↓        | Commodity  | Regions    | Status           |
| ▼ Status: Completed (2)                   |              |                   |            |            |                  |
| Modular Questionnaire Competition         | Doc611300278 | 3/8/2021 12:46 PM | (no value) | (no value) | Pending Approval |
| Data Security Questionnaire               | Doc611300254 | 3/8/2021 12:40 PM | (no value) | (no value) | Pending Approval |
| ▼ Status: Open (4)                        |              |                   |            |            |                  |
| Certificate Quality ISO 9001              | Doc619802504 | 4/17/2021 1:45 PM | (no value) | (no value) | Approved         |
| Modular Questionnaire Compliance          | Doc611300266 | 4/7/2021 1:35 PM  | (no value) | (no value) | Not Responded    |
| Finance Questionnaire                     | Doc611217852 | 4/7/2021 12:36 PM | (no value) | (no value) | Approved         |
| Certificate Automation quality IATF 16949 | Doc605948221 | 3/31/2021 5:25 PM | (no value) | (no value) | Not Responded    |

#### The status of the questionnaire can be the following:

- Not responded: You have not responded to the questionnaire.
- Pending approval: You sent the questionnaire and it is pending to be reviewed by Repsol.
- Approved: Repsol approved the content.
- Rejected: Repsol has not accepted it (in case it is not a questionnaire associated with the qualification process this status will appear as Denied)
- Expiring: If the questionnaire has an expiration date, this means that it is close to expiring
- Expired: This means that the questionnaire is expired and the content is not valid.

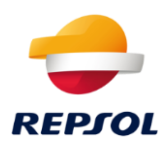

In case you answer a Certificate request you will be able to see the status of each certificate individually in the section Certificates of the Ariba Proposals and Questionnaire tab:

| Certificates              |           |            |                 |                              |         |
|---------------------------|-----------|------------|-----------------|------------------------------|---------|
| Certificate Info          | Effective | Expiration | Attachment      | Questionnaire                | Status  |
| Quality: ISO 9001 Scope 1 | 4/1/2021  | 4/10/2025  | 🔂 Test cert.pdf | Certificate Quality ISO 9001 | Valid   |
| Quality: ISO 9001 Scope 2 | 4/4/2021  | 4/7/2021   | 🔂 Test cert.pdf | Certificate Quality ISO 9001 | Expired |

The Certificates can have the following status:

- Valid: This means the certificate is approved and validated.
- Expiring: Close to the expiration date.
- Expired: The certificate is expired and it is not valid.

#### Can these questionnaires expire?

Some of the questionnaires can expire. In these cases, you will receive a notification via email where you will be requested to update the information provided. The notification will be like the following:

| Repsol - TEST                                                                                                    |  |
|----------------------------------------------------------------------------------------------------|--|
|                                                                                                    |  |
| Hello Enrique Bastante,                                                                                                    |  |
| Please update the response to Data protection Questionnaire before the current questionnaire expires on Thu, 28 Jan, 2021. |  |
| <u>Click Here</u> to update the questionnaire.                                                                             |  |
| Best,                                                                                                    |  |
| SAP Ariba team                                                                                                    |  |

You can access the questionnaire by clicking on **Click Here.** Once you access the questionnaire you can click on **Revise response** and send it again so Repsol can review the new information:

Revise Response

Some questionnaires do not have an expiration date and you will be able to reupload them whenever you want. These questionnaires will always appear in the section Status as **Open**.

| Questionnaires                            |              |                   |            |            |                  |
|-------------------------------------------|--------------|-------------------|------------|------------|------------------|
| Title                                     | ID           | End Time ↓        | Commodity  | Regions    | Status           |
| ▼ Status: Completed (2)                   |              |                   |            |            |                  |
| Modular Questionnaire Competition         | Doc611300278 | 3/8/2021 12:46 PM | (no value) | (no value) | Pending Approval |
| Data Security Questionnaire               | Doc611300254 | 3/8/2021 12:40 PM | (no value) | (no value) | Pending Approval |
| ▼ Status: Open (4)                        |              |                   |            |            |                  |
| Certificate Quality ISO 9001              | Doc619802504 | 4/17/2021 1:45 PM | (no value) | (no value) | Approved         |
| Modular Questionnaire Compliance          | Doc611300266 | 4/7/2021 1:35 PM  | (no value) | (no value) | Not Responded    |
| Finance Questionnaire                     | Doc611217852 | 4/7/2021 12:36 PM | (no value) | (no value) | Approved         |
| Certificate Automation quality IATF 16949 | Doc605948221 | 3/31/2021 5:25 PM | (no value) | (no value) | Not Responded    |

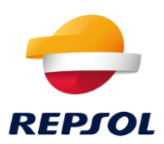

#### What happens if the certificate is going to expire or I need to update it?

The certificate request will be always 'Open' so you can review the answers and resend it to Repsol.

Two months before the certificate expires you will receive an email like the one below:

| Repsol - TEST                                                                                                    |
|----------------------------------------------------------------------------------------------------|
| Lielle Environe Destante                                                                                           |
| Helio Enrique Bastante,                                                                                            |
| Please upload a new Calidad Automoción: IATF 16949 before the current<br>certificate expires on Sun, 31 Jan, 2021. |
| Click Here to upload the certificate in Certificate Automation quality IATF 16949.                                 |
| Best,                                                                                                    |
| SAP Ariba team                                                                                                    |

You can access the questionnaire by clicking on **Click Here.** Review the certificates that you included before and update the specific certificate that is going to expire.

#### What happens if the questionnaire is rejected/denied?

If the questionnaire you sent to Repsol is rejected/denied, you can review the answer that you provided by clicking on the questionnaire. If you see the **Revise Response** button it means that you can resend the information to be reviewed again.

Revise Response

If this button is not displayed, the questionnaire is closed and Repsol will decide if they can resend it to you.

### **3. Qualification process**

#### I have received the email notification, what should I do now?

When Repsol starts the qualification process, you will be notified via email. Once you receive the email (like the one below), you must click on "**Click here**" to start the qualification process.

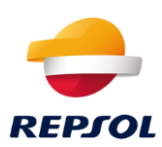

| Repsol - TEST                                                                                                    |
|----------------------------------------------------------------------------------------------------|
| Qualification questionnaire to become a qualified supplier with Repsol ·<br>TEST                                                                                                    |
| Hello!                                                                                                    |
| Now that STRATEGIA & KALIDAD GIS,S.L. is registered as a supplier with<br>Repsol - TEST, you're invited to fill out one or more questionnaires to become<br>qualified in the following categories: |
| All commodities in All / All                                                                                                    |
| Click Here to create account now to fill out the questionnaire                                                                                                    |

Once you press **Click Here**, you will be redirected to SAP Business Network, where you can log in with your credentials in case you were not logged in before:

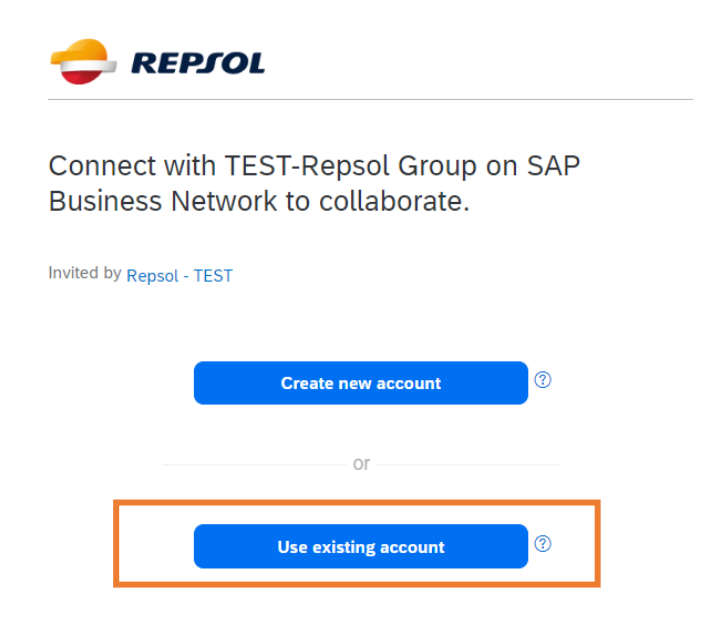

From the dashboard, click on **Business Network.** This will open a new drop-down tab where you must click on **Ariba Proposals and Questionnaires**:

| SAP  | Business Network ▼ Standard A    | Account |
|------|----------------------------------|---------|
| Home | SAP Business Network             | Work    |
|      | SAP Business Network Discovery   | 1       |
|      | Ariba Proposals & Questionnaires | 2       |
|      | Ariba Contract Management        | 10      |

A new screen will be open and you will be able to access the different events and questionnaires that you are invited to.

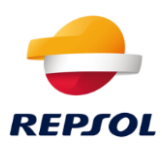

### On this page go to the section **Qualification Questionnaires**:

| Risk Assessments                     |              |                   |                          |                     |               |                       |  |
|--------------------------------------|--------------|-------------------|--------------------------|---------------------|---------------|-----------------------|--|
| Title                                | ID           | End Time 4        |                          | Event Type          |               |                       |  |
|                                      |              |                   | No items                 |                     |               |                       |  |
| Registration Questionnaires          |              |                   |                          |                     |               |                       |  |
| Title                                |              | ID                | End Time 1               | Commodity           | Regions       | Status                |  |
| ▼ Status: Open (1)                   |              |                   |                          |                     |               |                       |  |
| Supplier redistration questionnaire  |              | Doc477242297      | 7/20/2021 1:11 DM        | All commodities All | A11 A11 / A11 | Padistarad            |  |
| Qualification Questionnaires         |              |                   |                          |                     |               |                       |  |
| Title                                |              | ID                | End Time 4               | Commodity           | Regions       | Status                |  |
| ▼ Status: Completed (1)              |              |                   |                          |                     |               |                       |  |
| Supplier qualification questionnaire |              | Doc464337876      | 7/29/2020 1:17 PM        | All commodities All | All All / All | Qualification Started |  |
| Questionnaires                       |              |                   |                          |                     |               |                       |  |
| Title                                | ID           | End Time 1        | Commodity Regions        |                     |               | Status                |  |
| ▼ Status: Completed (1)              |              |                   |                          |                     |               |                       |  |
| Score Modular Question               | Doc624454501 | 3/24/2021 6:11 PM | (no value) All All / All |                     |               | Pending Approval      |  |
| Certificates                         |              |                   |                          |                     |               |                       |  |
| Certificate Info                     | Effective    | Expiration        | Attachment               | Questionnaire       |               | Status                |  |
|                                      |              |                   | No items                 |                     |               |                       |  |

# The **Supplier Qualification Questionnaire** will be displayed with the status **Qualification started.** Click on the name:

| Qualification Questionnaires         | _            |                   |                     |               |                       |  |
|--------------------------------------|--------------|-------------------|---------------------|---------------|-----------------------|--|
| Title                                | ID           | End Time ↓        | Commodity           | Regions       | Status                |  |
| ▼ Status: Open (1)                   |              |                   |                     |               |                       |  |
| Supplier qualification questionnaire | Doc665004269 | 6/17/2021 7:35 PM | All commodities All | All All / All | Qualification Started |  |
|                                      |              |                   |                     |               |                       |  |

A new screen will be open and you will see the content and the time limit to provide an answer. This limitation is shown in the top right corner of the screen with a clock:

| Doc619515543 - Supplier qualification questionnaire | D Time remaining 29 days 23:01:07 |
|-----------------------------------------------------|-----------------------------------|
|                                                     | O 29 days 23:01:07                |

#### At the left you can see a resume of the questionnaire sections:

| Console                                                              | Doc619515543 - Supplier qualification questionnaire                                               | L Time remaining 29 days 23:09:08 |
|----------------------------------------------------------------------|---------------------------------------------------------------------------------------------------|-----------------------------------|
| Event Messages<br>Event Details                                      | All Content                                                                                       | <b></b>   ×                       |
| Response Team                                                        | Name t                                                                                            |                                   |
|                                                                      | ▼ 1 Financial Statements                                                                          | A                                 |
| <ul> <li>Event Contents</li> </ul>                                   | 1.1 Attach your company's complete audited annual financial statements for the previous two years | *Attach a file                    |
| All Content<br>1 Financial<br>5 tatements<br>2 Public Liability ins. | 1.2 Comments (i)                                                                                  |                                   |
|                                                                      | ▼ 2 Public Liability insurance policy                                                             |                                   |
| 3 Certifications                                                     | 2.1 Company's Public Liability insurance policy                                                   | * Unspecified V                   |
|                                                                      | 2.3 Comments (i)                                                                                  |                                   |
|                                                                      | (*) indicates a required field                                                                    |                                   |
|                                                                      | Submit Entire Response Save draft i Compose Message Excel Import                                  |                                   |

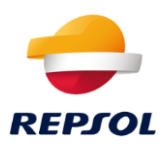

Complete the questionnaire by accessing each section (all the questions marked with a red asterisk are mandatory). In some cases, once you answer a question a new one will be displayed. If this happens, that new question will be mandatory.

Once you finish, go to the bottom part of the screen where you have the following options:

• **Submit entire response**: This will send the information to Repsol for its analysis.

| Submit Entire Response         Save draft         Compose Message                                                           |
|----------------------------------------------------------------------------------------------------|
| You need to confirm:                                                                                                    |
| ✓ Submit this response?<br>Click OK to submit.<br>OK Cancel                                                                 |
| • <b>Save draft</b> : In this case, the answer you complete will be saved as a draft so you can continue in another moment. |
| Submit Entire Response Save draft Compose Message                                                                           |
| Compose message: This option will let you write a message to the Repsol team requesting more information.                   |
| Submit Entire Response         Save draft         Compose Message                                                           |

Once you send the questionnaire, the next message will appear:

 $\checkmark$  Your response has been submitted. Thank you for participating in the event.

Please, consider that once you submit the questionnaire this will be closed and you will not be able to change the answers.

#### I have already answered the questionnaire, what should I do now?

If you have already answered the questionnaire you will be able to follow its status in the Ariba Proposals and Questionnaires:

| Qualification Questionnaires         | Π            |                   |                     |               |                                |
|--------------------------------------|--------------|-------------------|---------------------|---------------|--------------------------------|
| Title                                | ID           | End Time ↓        | Commodity           | Regions       | Status                         |
| ▼ Status: Completed (1)              |              |                   |                     |               |                                |
| Supplier qualification questionnaire | Doc665004269 | 5/18/2021 7:46 PM | All commodities All | All All / All | Pending Qualification Approval |

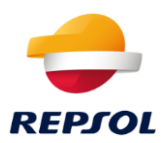

Once you submit your answer, the questionnaire will be displayed as **Pending Qualification Approval.** The Repsol team could request additional information. In this case, you will receive an email like the one below:

| Repsol - TEST                                                                      |
|------------------------------------------------------------------------------------|
| Hello contact contact,                                                             |
| Repsol - TEST has reviewed your questionnaire and needs additional<br>information. |
| Questionnaire Overview<br>Questionnaire<br>Comments: question                      |
| For more information or if you have any questions, contact Repsol - TEST.          |
| Click Here to view the questionnaire.                                              |
| Best,                                                                              |
| SAP Ariba team                                                                     |

To correct the information or access the questionnaire to review the response, click on **Click Here.** 

In case your qualification process is **approved** you will receive an email like the following:

| ualification request with                                 | Repsol - TEST.                                                     |
|-----------------------------------------------------------|--------------------------------------------------------------------|
| Congratulations! STRATEGI<br>he following categories to R | A & KALIDAD GIS,S.L. is now qualified to sell in<br>lepsol - TEST: |
| All commodities in All /                                  | All                                                                |

# The questionnaire status in the Ariba Proposals and Questionnaires section will change to **Qualified**:

| Qualification Questionnaires         |              |                   |                     |               |           |
|--------------------------------------|--------------|-------------------|---------------------|---------------|-----------|
| Title                                | ID           | End Time ↓        | Commodity           | Regions       | Status    |
| ▼ Status: Completed (1)              |              |                   |                     |               |           |
| Supplier qualification questionnaire | Doc665004269 | 5/18/2021 8:00 PM | All commodities All | All All / All | Qualified |

#### If it is **denied**, you will receive an email like the one below:

Repsol - TEST

Qualification request with Repsol - TEST has been declined.

Repsol - TEST has reviewed the qualification questionnaire responses from STRATEGIA & KALIDAD GIS,S.L. and has decided not to award STRATEGIA & KALIDAD GIS,S.L. a qualified status at this time for the following categories:

• All commodities in All / All

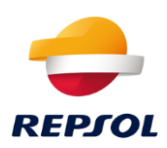

In that case, the questionnaire status in the Ariba Proposals and Questionnaires section will change to **Qualification Rejected**:

| Qualification Questionnaires         |              |                   |                     |               |                        |
|--------------------------------------|--------------|-------------------|---------------------|---------------|------------------------|
| Title                                | ID           | End Time ↓        | Commodity           | Regions       | Status                 |
| ▼ Status: Completed (1)              |              |                   |                     |               |                        |
| Supplier qualification questionnaire | Doc665004269 | 5/18/2021 7:46 PM | All commodities All | All All / All | Qualification Rejected |

## 4. After qualification

I am qualified but it is going to expire, what should I do?

The qualification status has an annual expiration date. Repsol will requalify your status once you provide the information again and everything is correct. For that, Repsol will resend the questionnaire to you.

The questionnaire related to the qualification will be re-open as shown below and you will be notified via email:

| <ul> <li>Status: Open (1)</li> </ul> |              |                    |                     |               |                       |
|--------------------------------------|--------------|--------------------|---------------------|---------------|-----------------------|
| Supplier qualification questionnaire | Doc615615124 | 4/17/2021 11:40 AM | All commodities All | All All / All | Qualification Started |

If you click on the questionnaire name, you will be able to access the questionnaire content by clicking on **Revise Response**. You can check and update the information as it is explained in Chapter 3 (Qualification Process).

| Console                           | Doc615615124 - Supplier qualification questionnaire                        | D Time remaining 29 days 23:54:56 |
|-----------------------------------|----------------------------------------------------------------------------|-----------------------------------|
| Event Messages<br>Event Details   | You have submitted a response for this event. Thank you for participating, |                                   |
| Response History<br>Response Team | Review Desource                                                            |                                   |
| ▼ Event Contents                  | All Content                                                                | <b>=</b>   ×                      |
| All Content                       | Name 1                                                                     |                                   |
| 1 Financial<br>Statements         | ▼ 1 Financial Statements                                                   | A                                 |

Consider that this process follows the same path as the one described in the third chapter, so in case the information is not accepted the questionnaire will be rejected.